# UltraECM HSPI User's Guide

# A HomeSeer HS2 plug-in for the Brultech Energy Consumption Monitors.

Copyright © 2012 ultrajones@hotmail.com Revised 02/05/2012

This document contains proprietary and copyrighted information and may not be copied, reproduced, translated, or reduced to any electronic medium without prior consent, in writing, from ultrajones@hotmail.com.

# **Table of Contents**

| Introduction                            |
|-----------------------------------------|
| Intended Audience4                      |
| UltraECM HSPI Overview                  |
| How It Works                            |
| Features4                               |
| Requirements4                           |
| UltraECM HSPI Installation5             |
| Downloading the HomeSeer Plug-in5       |
| Installing the HomeSeer Plug-in5        |
| UltraECM HSPI Setup6                    |
| Initial Setup Checklist6                |
| UltraECM HSPI Configuration9            |
| Web Page Layout9                        |
| Screenshot9                             |
| Options9                                |
| Monitors9                               |
| Devices                                 |
| Connection Device10                     |
| Database Device                         |
| Supported HomeSeer Devices10            |
| Adding a UltraECM Device                |
| Screenshot12                            |
| Modifying an Existing UltraECM Device12 |
| Deleting an Existing UltraECM Device12  |
| UltraECM Charts12                       |
| Screenshot13                            |
| UltraECM HSPI Triggers                  |
| UltraECM HSPI Trigger Actions           |
| UltraECM HSPI Trigger Conditions        |

# Introduction

UltraECM is a HomeSeer2 plug-in for the Brultech Energy Consumption Monitors. The plug-in reads energy data forwarded by the Brultech Engine Software providing HomeSeer a view into the electrical power consumption of your home.

# **Intended Audience**

This document is intended for the HomeSeer user that has chosen to install and configure the UltraECM HomeSeer Plug-in.

# **UltraECM HSPI Overview**

The Brultech ECM-1240 is a multi-channel Energy Consumption Monitor (ECM) designed for use with residential electrical systems. The ECM-1240 is then connected to the Brultech Engine software running on the HomeSeer computer allowing the UltraECM HSPI to display and graph energy usage in your home.

# **How It Works**

The UltraECM HSPI connects to the Brultech Engine software via a TCP network connection. The forwarded data packets sent from the Engine software can be buffered and averaged to reduce loads for ECM units configured to send frequent updates. The UltraECM plug-in provides real-time access to Watts, Voltage, Amps, and cumulative KWh. The plug-in allows you to create a HomeSeer device for just the ECM devices you want HomeSeer to display and react to.

# **Features**

- Multiple threading allows UltraECM HSPI to communicate with the Brultech Engine software without disrupting the performance of HomeSeer.
- Support for up to 6 Brultech ECM-1240 units when connected to the Brultech Engine software.
- Create only the HomeSeer devices you need to track energy usage in your home.
- Error Try/Catch logic to ensure plug-in doesn't fail with an unhandled exception.

# Requirements

- Homeseer 2.2 or greater.
- One or more of the Brultech ECM-1240 units.
- The Brultech Engine software running on your HomeSeer system or another computer on your local network.

# **UltraECM HSPI Installation**

# **Downloading the HomeSeer Plug-in**

1. From your HomeSeer web page, select the Updater button.

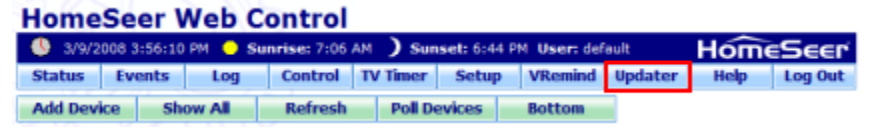

2. Click the Next button until you find the entry for UltraECM, then click the checkbox to mark the plug-in for installation.

| Yes | 0<br>0 📇 | UltraECM (Brultech Energy<br>Consumption Monitor) | Plug-in 1.1.4379.17668 1.1.4379.17668 | \$19.95 | Ultrajones |
|-----|----------|---------------------------------------------------|---------------------------------------|---------|------------|
|     |          | Release Info Learn More                           |                                       |         |            |

- 3. Click the Next button to begin downloading the UltraECM plug-in package.
- 4. Restart HomeSeer once you see the following message displayed:

| Update Download Status  |                                                |
|-------------------------|------------------------------------------------|
| Status                  | Update                                         |
| Downloaded Successfully | UltraECM (Brultech Energy Consumption Monitor) |

# **Installing the HomeSeer Plug-in**

1. During startup, HomeSeer will automatically launch the plug-in installer. Simply step though the plug-in installer wizard to install and enable the HomeSeer plug-in.

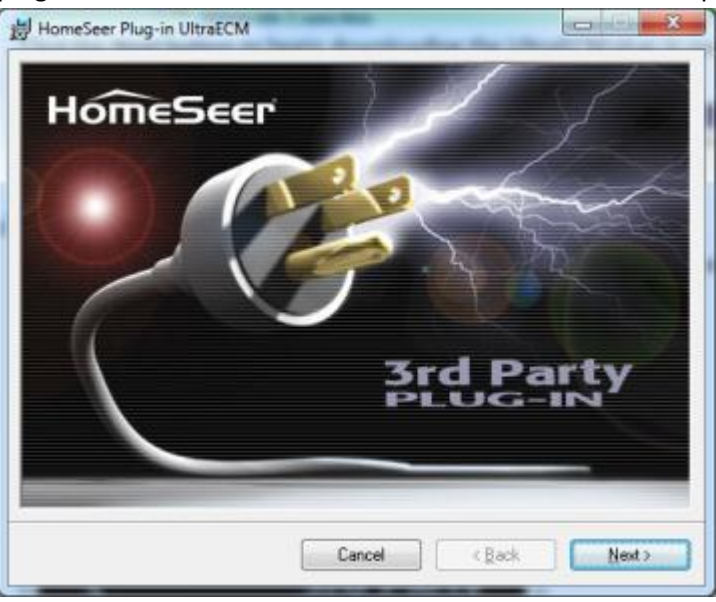

Once the installer finishes, the UltraECM plug-in should be enabled and ready for use.
 HomeSeer Web Control

| 2/5/2    | 🌒 2/5/2012 11:54:15 AM 😑 Sunrise: 6:53 AM 🌖 Sunset: 5:03 PM User: default |  |  |  |  |  |  |  |      |         | Home | Seer |
|----------|---------------------------------------------------------------------------|--|--|--|--|--|--|--|------|---------|------|------|
| Start    | Start Home Status Events Log Control TV Timer Setup VRemind Updater About |  |  |  |  |  |  |  | Help | Log Out |      |      |
| UltraECM |                                                                           |  |  |  |  |  |  |  |      |         |      |      |

# **UltraECM HSPI Setup**

Before you begin to configure the UltraECM plug-in, you'll need to make sure you complete the installation and configuration of each Brultech ECM unit connected to the Brultech Engine software. Refer to the Brultech documentation for additional information.

# **Initial Setup Checklist**

- 1. **Brultech ECM-1240 Installation** Refer to the Brultech ECM-1240 Install Guide and ECM-1240 User Manual on how to install and configure the energy consumption monitors.
- Brultech Engine Installation Refer to the Brultech ECM Engine Manual, Engine Quick Start and Engine Setup Videos on how to install and configure the Engine software. This documentation is available under the Customer Login / ECM 1240 Registered User Support section of the Brultech website <u>http://www.brultechech.com</u>.

| ECM Engine (c) Bruitech 2009 Version Version: 2.48 Reg ID = ECM1240. Serial Connection B Port # 5 is now open.     Ella Configuration Database View Database View Database View Database                                                                                                    |                                                                                                    |
|----------------------------------------------------------------------------------------------------|----------------------------------------------------------------------------------------------------|
| File Configuration Dataview Forward Data Database View status Log Fielp Bloadcas                                                                                                    | to all>Bee Devices Select Device 💌                                                                                                    |
| Communication/Setup Set Polaity XBee® Commands ECM-1240 Setup Vistual Devices F                                                                                                    | Luke Counting                                                                                                    |
| Communication Ports           Serial Port A         Serial Port B         Serial Port C         TCP/IP Port A         TCP/IP Port B           Open Port         CDM Port         Baud rate         Packets Rovd         D         D                                                                                                    | Common Commands<br>Start/Stop Realtime                                                                                                    |
| Close Port 4 • 12000 • 20065 V When Program Starts Device A Reserved From: Device A Reserved: 16                                                                                                    | Stat Stop<br>View Device Settings                                                                                                    |
| Devices     Search for XBee<br>Devices     Using Single<br>ECM-1220       Seial #     Communication<br>Serial or TCP/IP     Serial Port A     XBee Device<br>Address     XBee<br>Device 7     Packets<br>Received       Device A     945411     FC     Serial Port A     ECM-1240     Image: Serial Port A     88866       Device B     333409     FC     Serial Port B     ECM-1240     Image: Serial Port B     83932 | Serial/Device Binding<br>You may manually enter the device serial<br>mamber into the box below or use the<br>"Read Device SN" button to fetch it<br>trom the device.<br>Device Serial#<br>Read Device SN<br>Once the serial number is listed in the<br>box above, select the device to be<br>bound to ["Select Device" at the top<br>right) then click the "Bind" button<br>below.<br>Bind to Device A |
| Database         Copy DB Path to Clipboard         C: VProgramData\Brutech\ecm1.db3           Database is Disabled         DB Write DK         DB write in 5 seconds.         DB Butter = 10                                                                                                    | to DB every (sec): 10 Accept                                                                                                    |

#### Screenshot showing 2 EMC-1240 units connected:

Once the Engine software is properly configured, select Data View > Tabular Data and confirm the inputs channels are configured and the Power Watt for each channel appears to be accurate.

| •               | 1          |                 |                  |                |       |
|-----------------|------------|-----------------|------------------|----------------|-------|
|                 | Power Watt | Current<br>Amps | Energy KWh       | Last<br>Update | VOLT  |
| Main Panel      | 2647 W     | 20.5 A          | 12834532.11 KWh  | 13:12:57       | 126.4 |
| Air Compressor  | 0 W 0      | 0.1 A           | 9774226.694 KWh  |                | 1     |
| Dishwasher      | 1 W        |                 | 300.588 KWh      |                | DEVIC |
| Laundry         | 373 W      |                 | 116.68 KWh       |                | DEVIC |
| Sump Pump       | 6 W        |                 | 31.979 KWh       |                | DEVID |
| Fumace/Fan      | 8 W        |                 | 259.189 KWh      |                |       |
| Automation      | 160 W      |                 | 758.831 KWh      |                | DEVIC |
| Light Group A   | 42 W       | 0.5 A           | 23823283.122 KWh | 13:12:57       |       |
| Light Group B   | 318 W      | 3.4.A           | 1121.96 KWh      |                |       |
| Basement Plugs  | 449 W      |                 | 1109.453 KWh     |                |       |
| Basement Lights | 791 W      |                 | 507.666 KWh      |                |       |
| Kitchen Plugs   | 140 W      |                 | 500.775 KWh      |                |       |
| Light Group C   | 614 W      |                 | 605.358 KWh      |                |       |
|                 | 1.00       |                 | 32 133 KWh       |                |       |

#### Screenshot of the Engine Real Time Display:

- 3. **Brultech Engine Data Forwarding Configuration** Complete the following steps to enable data forwarding to the UltraECM HSPI.
  - a. From the Engine menu, select Forward Data > Home Automation Plugin.
  - b. On the Data Forwarding dialog window, select the Custom tab.
  - c. Under the "Forward Data via TCP/IP (Server)", enter port 7080, select ASCII, then select the Enable checkbox.

Brultech Engine Software Data Forwarding Screenshot:

 Start HomeSeer and ignore the UltraECM errors indicating the ECM interface is disabled. Select UltraECM > Options, then enter the IP address of the system running the Brultech Engine software as shown in the following screenshot:

| 0 2/5/2012 1    | :22:18 | PM 😑 Sur | nrise: 6:5                 | 3 AM ) Su   | inset: 5:03 P | M User: def | sult  |         |         |       | Hom  | eSeer   |
|-----------------|--------|----------|----------------------------|-------------|---------------|-------------|-------|---------|---------|-------|------|---------|
| Start He        | ome    | Status   | Events                     | Log         | Control       | TV Timer    | Setup | VRemind | Updater | About | Help | Log Out |
| UltraECM        |        |          |                            |             |               |             |       |         |         |       |      |         |
| Status          | Ор     | tions    | Monito                     | rs De       | vices         | Charts      |       |         |         |       |      |         |
| 201             |        | 1000     |                            |             |               |             | -     |         |         |       |      |         |
| Bruitech Eng    | ineG S | Software |                            |             |               |             |       |         |         |       |      |         |
| IP Address:     |        |          |                            |             |               |             |       |         |         |       |      |         |
| IP Port:        |        | 708      | 0                          |             |               |             |       |         |         |       |      |         |
| Data Buffer:    |        | 01       | <ul> <li>packet</li> </ul> | s           |               |             |       |         |         |       |      |         |
| Web Page A      | ccess  |          |                            |             |               |             |       |         |         |       |      |         |
| Authorized User | Roles: |          | Suest 🗹 A                  | dmin 🛅 Norn | nal 📃 Local   |             |       |         |         |       |      |         |
| Application C   | ption  | 5        |                            |             |               |             |       |         |         |       |      |         |
| Register Link:  |        | Yes      | •                          |             |               |             |       |         |         |       |      |         |
| Debug Mode:     |        | No       |                            |             |               |             |       |         |         |       |      |         |

5. Restart HomeSeer to allow the plug-in to properly initialize the UltraECM HomeSeer devices and establish the initial connection to the Brultech Engine software. The HomeSeer status web page should indicate the UltraECM database connection is opened and ECM connection status is connected as shown by the following screenshot:

| Device List: Sorted by Code, Ascending Turn Off Sorting |                       |                 |          |                      |      |          |                   |                    |  |  |
|---------------------------------------------------------|-----------------------|-----------------|----------|----------------------|------|----------|-------------------|--------------------|--|--|
|                                                         | Status                | Location        | Grouping | Name                 | Code | Туре     | Last Change       | Control            |  |  |
| E 🗆                                                     | Opened                | UltraECM Plugin | Plug-ins | Database Connection  | .1   | UltraECM | Today 11:50:36 AM | Open Close         |  |  |
|                                                         | Onnected:192.168.2.12 | UltraECM Plugin | Plug-ins | ECM Connection State | .2   | UltraECM | Today 11:50:36 AM | Connect Disconnect |  |  |

# **UltraECM HSPI Configuration**

# Web Page Layout

The UltraECM plug-in has five web pages that provide access to the available features of the plug-in.

#### Screenshot

| HSPI       | HSPI UltraECM - Status |            |                 |                |                |               |              |                 |  |
|------------|------------------------|------------|-----------------|----------------|----------------|---------------|--------------|-----------------|--|
| (b) 2/5/20 | 012 1:31:              | 58 PM 😑 SI | unrise: 6:53 AM | ) Sunset: 5:03 | PM User: defau | lt .          |              | HomeSeer        |  |
| Start      | Home                   | Status     | Events          | Log Control    | TV Timer       | Setup VRemind | Updater Abou | it Help Log Out |  |
| UltraECM   |                        | 200        | 8               |                |                |               |              |                 |  |
| Status     |                        | Options    | Monitors        | Devices        | Charts         |               |              |                 |  |

The available web pages are as follows:

- 1. **Status** Displays the UltraECM HSPI plug-in status, Brultech Engine connection status, database status, and database statistics.
- 2. **Options** Displays and allows you to change the options associated with the plug-in.
- 3. **Monitors** Displays and allows you to rename the channels associated with each ECM-1240 connected to the Engine software.
- Devices A web page that allows you to display the current status of all ECM units and associated channels and provides the ability to automatically create the desired HomeSeer devices.
- 5. **Charts** A web page that allows you to chart the energy usage of each ECM unit and associated channels.

# **Options**

All options are set from the Options web page. The following options are supported:

- 1. IP Address Enter the IP address of the system running the Brultech Engine software.
- 2. IP Port Enter the TCP/IP port of the Brultech Engine software. The default is 7080.
- Data Buffer Select the number of packets to buffer and average before updating the underlying HomeSeer devices and database.
   Note: If the ECM units are configured to buffer packets, then select 1 packet. If your ECM units send updates every second, then the recommend value is 30 packets.
- 4. **Authorized User Roles** Specify the HomeSeer uses authorized to access the UltraECM web page.
- 5. **Register Link** If set to Yes, the UltraECM button will be displayed on all web pages.
- 6. **Debug Mode** If set to Yes, the plug-in will write verbose logging to the HomeSeer log file.

#### **Monitors**

The UltraECM HSPI allows you to name the ECM channels for each ECM unit connected to the Engine software. Simply type the correct name in the associated textbox, then click the Save button.

#### **HSPI UltraECM - Monitors**

|                                        | 🕓 2/5/2012 2:59:12 PM 🥚 Sunrise: 6:53 AM 🔵 Sunset: 5:03 PM User: default                 |          |           |           |          |                      |          |       |                        |         |       |      | Seer    |
|----------------------------------------|------------------------------------------------------------------------------------------|----------|-----------|-----------|----------|----------------------|----------|-------|------------------------|---------|-------|------|---------|
| Sta                                    | art                                                                                      | Home     | Status    | Events    | Log      | Control              | TV Timer | Setup | VRemind                | Updater | About | Help | Log Out |
| Ultr                                   | aECM                                                                                     |          |           |           |          |                      |          |       |                        |         |       |      |         |
| Status Options Monitors Devices Charts |                                                                                          |          |           |           |          |                      |          |       |                        |         |       |      |         |
|                                        | 1//                                                                                      | -        | - 1,020°  |           |          |                      |          |       |                        |         |       |      |         |
| Brul                                   | tech (                                                                                   | Energy C | onsumptio | on Monito | rs Detec | ted                  |          |       |                        |         |       |      |         |
| Unit                                   | Cha                                                                                      | nnel 1   | Channel   | 2 /       | Aux 1    | Aux 2                | A        | ux 3  | Aux 4                  | A       | ıx 5  |      |         |
| А                                      | Main F                                                                                   | Panel    | AC Unit   | Unus      | ed       | Dishwasher Sump Pump |          |       | Furnace/Fan Automation |         | ation |      |         |
| в                                      | Light Group A Light Group B Basment Plugs Basment Lights Kitchen Plugs Light Group C GCC |          |           |           |          |                      |          |       |                        |         |       |      |         |
|                                        |                                                                                          |          |           |           |          |                      |          |       |                        |         |       |      |         |
|                                        | Save                                                                                     | R        | lefresh   |           |          |                      |          |       |                        |         |       |      |         |

#### **Devices**

#### **Connection Device**

This HomeSeer device is automatically created and manages the connection to the Engine software. If the plug-in happens to lose connection for whatever reason, you can force a connection by selecting reconnect from the Control options. You can also halt the watchdog reconnection functionality by selecting disconnect from the Control options.

#### **Database Device**

This HomeSeer device is automatically created and manages the connection to underlying database.

#### **Supported HomeSeer Devices**

UltraECM HSPI supports the ability to manually create over 20 HomeSeer devices for each ECM-1240. However, this doesn't mean you need to create that many devices. Review the list below and create just the devices you need to monitor your home energy usage.

| Walls               |                                            |  |
|---------------------|--------------------------------------------|--|
| Ch1 Power           | Current watts of channel 1                 |  |
| Ch2 Power           | Current watts of channel 2                 |  |
| Ch1 Polarized Power | Energy flowing from the grid for channel 1 |  |
| Ch2 Polarized Power | Energy flowing from the grid for channel 2 |  |
| AUX1 Power          | Current watts of auxiliary channel 1       |  |
| AUX2 Power          | Current watts of auxiliary channel 2       |  |
| AUX3 Power          | Current watts of auxiliary channel 3       |  |
| AUX4 Power          | Current watts of auxiliary channel 4       |  |
| AUX5 Power          | Current watts of auxiliary channel 5       |  |

#### Watts

#### Energy

| AC Voltage         | Current AC voltage |  |
|--------------------|--------------------|--|
| Ch1 Current (Amps) | Channel 1 amps     |  |
| Ch2 Current (Amps) | Channel 2 amps     |  |

| Ch1 Kilowatt-Hour  | Cumulative channel 1 kilowatt hours           |  |
|--------------------|-----------------------------------------------|--|
| Ch2 Kilowatt-Hour  | Cumulative channel 2 kilowatt hours           |  |
| AUX1 Kilowatt-Hour | Cumulative auxiliary channel 1 kilowatt hours |  |
| AUX2 Kilowatt-Hour | Cumulative auxiliary channel 2 kilowatt hours |  |
| AUX3 Kilowatt-Hour | Cumulative auxiliary channel 3 kilowatt hours |  |
| AUX4 Kilowatt-Hour | Cumulative auxiliary channel 4 kilowatt hours |  |
| AUX5 Kilowatt-Hour | Cumulative auxiliary channel 5 kilowatt hours |  |

#### Misc

**Device Serial Number** 

The serial number of the ECM-1240 unit

#### **Screenshot**

| 🕓 2/5/2012 2:59:18 PM 😑 Sunrise: 6:53 AM 🔵 Sunset: 5:03 PM User: default |        |                     |         |                |            |        |             |          |      |             |       |        | <b>ieSee</b> |
|--------------------------------------------------------------------------|--------|---------------------|---------|----------------|------------|--------|-------------|----------|------|-------------|-------|--------|--------------|
| St                                                                       | art    | Home Status         | Ever    | nts Log        | Control    | TV Tin | ner Setu    | p VRe    | mind | Updater     | About | t Help | Log Ou       |
| Ulti                                                                     | aECM   | 12 and              |         |                |            |        |             |          |      |             |       |        |              |
| 5                                                                        | Status | Options             | Mon     | itors De       | vices      | Chart  | s           |          |      |             |       |        |              |
|                                                                          |        |                     |         |                |            |        |             |          |      |             |       |        |              |
| ltraE                                                                    | CM Dev | vice Type: Watts 🔻  | U       | pdate          |            |        |             |          |      |             |       |        |              |
| ECI                                                                      | l Devi | CES                 |         |                |            |        |             |          |      |             |       |        |              |
| Unit                                                                     | Input  | Name                |         | Label          | Туре       | Value  | Last Ch     | ange     | Home | eSeer Devic | e 🗖   |        |              |
| 4                                                                        | CH1    | Ch1 Power (Watts)   |         | Main Panel     | ECM Watts  | 3093   | 2/5/2012 2: | 59:18 PM |      |             |       |        |              |
| Δ.                                                                       | CH2    | Ch2 Power (Watts)   |         | AC Unit        | ECM Watts  | 0      | 2/5/2012 2: | 51:03 PM |      |             |       |        |              |
| ۹.                                                                       | CH1    | Ch1 Polarized Power | (Watts) | Main Panel     | ECM PWatts | 3093   | 2/5/2012 2: | 59:18 PM |      |             |       |        |              |
| ۹.                                                                       | CH2    | Ch2 Polarized Power | (Watts) | AC Unit        | ECM PWatts | 0      | 2/5/2012 2: | 51:03 PM |      |             |       |        |              |
| ۹.                                                                       | AUX1   | Aux1 Power (Watts)  |         | Unused         | ECM Watts  | 1      | 2/5/2012 2: | 59:18 PM |      |             |       |        |              |
| ۹.                                                                       | AUX2   | Aux2 Power (Watts)  |         | Dishwasher     | ECM Watts  | 518    | 2/5/2012 2: | 59:18 PM |      |             |       |        |              |
| 4                                                                        | AUX3   | Aux3 Power (Watts)  |         | Sump Pump      | ECM Watts  | 6      | 2/5/2012 2: | 59:18 PM |      |             |       |        |              |
| ۹.                                                                       | AUX4   | Aux4 Power (Watts)  |         | Furnace/Fan    | ECM Watts  | 8      | 2/5/2012 2: | 51:18 PM |      |             |       |        |              |
| 4                                                                        | AUX5   | Aux5 Power (Watts)  |         | Automation     | ECM Watts  | 160    | 2/5/2012 2: | 59:18 PM |      |             |       |        |              |
| в                                                                        | CH1    | Ch1 Power (Watts)   |         | Light Group A  | ECM Watts  | 41     | 2/5/2012 2: | 59:18 PM |      |             |       |        |              |
| 3                                                                        | CH2    | Ch2 Power (Watts)   |         | Light Group B  | ECM Watts  | 425    | 2/5/2012 2: | 59:18 PM |      |             |       |        |              |
| 3                                                                        | CH1    | Ch1 Polarized Power | (Watts) | Light Group A  | ECM PWatts | 0      | 2/5/2012 2: | 51:03 PM |      |             |       |        |              |
| 3                                                                        | CH2    | Ch2 Polarized Power | (Watts) | Light Group B  | ECM PWatts | 0      | 2/5/2012 2: | 51:03 PM |      |             |       |        |              |
| 3                                                                        | AUX1   | Aux1 Power (Watts)  |         | Basment Plugs  | ECM Watts  | 458    | 2/5/2012 2: | 59:18 PM |      |             |       |        |              |
| З                                                                        | AUX2   | Aux2 Power (Watts)  |         | Basment Lights | ECM Watts  | 636    | 2/5/2012 2: | 59:03 PM |      |             |       |        |              |
| в                                                                        | AUX3   | Aux3 Power (Watts)  |         | Kitchen Plugs  | ECM Watts  | 144    | 2/5/2012 2: | 59:18 PM |      |             |       |        |              |
| в                                                                        | AUX4   | Aux4 Power (Watts)  |         | Light Group C  | ECM Watts  | 957    | 2/5/2012 2: | 59:18 PM |      |             |       |        |              |
| в                                                                        | AUX5   | Aux5 Power (Watts)  |         | GCC            | ECM Watts  | 1      | 2/5/2012 2: | 59:03 PM |      |             |       |        |              |

# Adding a UltraECM Device

You can add HomeSeer devices from the UltraECM > Devices web page. Simply select the ECM device type from the drop down, then press the Update button. Once the desired ECM device type grouping is displayed, simply select the checkbox for each HomeSeer device you want to create, then click the Save button. Repeat these steps until you have created all the HomeSeer devices you want to create.

#### Screenshot

|        | 2/5/20 | 12 2:59:18 PM 😑 Sunrise:    | 6:53 AM 🌖 Su   | nset: 5:03 P | M User | : defau | lt     |          |       |            |      |    | Hôm  | èSeer   |
|--------|--------|-----------------------------|----------------|--------------|--------|---------|--------|----------|-------|------------|------|----|------|---------|
| St     | art    | Home Status Eve             | nts Log        | Control      | TV Tin | ner     | Setu   | p VR     | emind | Updater    | Abo  | ut | Help | Log Out |
| Ulti   | raECM  | AN AN                       |                |              |        |         |        |          |       |            |      |    |      |         |
| 9      | Status | Options Mon                 | itors De       | vices        | Chart  | s       |        |          |       |            |      |    |      |         |
|        | 7//2   |                             |                |              |        |         |        |          |       |            |      |    |      |         |
| JltraE | CM Dev | rice Type: Watts 🔻 🛛 U      | pdate          |              |        |         |        |          |       |            |      |    |      |         |
| ECI    | / Devi | ces                         |                |              |        |         |        |          |       |            |      |    |      |         |
| Unit   | Input  | Name                        | Label          | Туре         | Value  | La      | st Cha | ange     | Hom   | eSeer Devi | ce 🔲 |    |      |         |
| A      | CH1    | Ch1 Power (Watts)           | Main Panel     | ECM Watts    | 3093   | 2/5/20  | 12 2:  | 59:18 PI | M 🔲   |            |      |    |      |         |
| Α      | CH2    | Ch2 Power (Watts)           | AC Unit        | ECM Watts    | 0      | 2/5/20  | 12 2:  | 51:03 PI | M 🔲   |            |      |    |      |         |
| Α      | CH1    | Ch1 Polarized Power (Watts) | Main Panel     | ECM PWatts   | 3093   | 2/5/20  | 12 2:  | 59:18 PI | M 🔲   |            |      |    |      |         |
| А      | CH2    | Ch2 Polarized Power (Watts) | AC Unit        | ECM PWatts   | 0      | 2/5/20  | 12 2:  | 51:03 PI | м     |            |      |    |      |         |
| Α      | AUX1   | Aux1 Power (Watts)          | Unused         | ECM Watts    | 1      | 2/5/20  | 12 2:  | 59:18 PI | м     |            |      |    |      |         |
| А      | AUX2   | Aux2 Power (Watts)          | Dishwasher     | ECM Watts    | 518    | 2/5/20  | 12 2:  | 59:18 PI | м     |            |      |    |      |         |
| А      | AUX3   | Aux3 Power (Watts)          | Sump Pump      | ECM Watts    | 6      | 2/5/20  | 12 2:  | 59:18 PI | м     |            |      |    |      |         |
| А      | AUX4   | Aux4 Power (Watts)          | Furnace/Fan    | ECM Watts    | 8      | 2/5/20  | 12 2:  | 51:18 PI | M 🔲   |            |      |    |      |         |
| А      | AUX5   | Aux5 Power (Watts)          | Automation     | ECM Watts    | 160    | 2/5/20  | 12 2:  | 59:18 PI | м     |            |      |    |      |         |
| в      | CH1    | Ch1 Power (Watts)           | Light Group A  | ECM Watts    | 41     | 2/5/20  | 12 2:  | 59:18 PI | M 🔲   |            |      |    |      |         |
| в      | CH2    | Ch2 Power (Watts)           | Light Group B  | ECM Watts    | 425    | 2/5/20  | 12 2:  | 59:18 PI | m 🗖   |            |      |    |      |         |
| в      | CH1    | Ch1 Polarized Power (Watts) | Light Group A  | ECM PWatts   | 0      | 2/5/20  | 12 2:  | 51:03 PI | м     |            |      |    |      |         |
| в      | CH2    | Ch2 Polarized Power (Watts) | Light Group B  | ECM PWatts   | 0      | 2/5/20  | 12 2:  | 51:03 PI | м     |            |      |    |      |         |
| в      | AUX1   | Aux1 Power (Watts)          | Basment Plugs  | ECM Watts    | 458    | 2/5/20  | 12 2:  | 59:18 PI | м     |            |      |    |      |         |
| в      | AUX2   | Aux2 Power (Watts)          | Basment Lights | ECM Watts    | 636    | 2/5/20  | 12 2:  | 59:03 PI | м     |            |      |    |      |         |
| в      | AUX3   | Aux3 Power (Watts)          | Kitchen Plugs  | ECM Watts    | 144    | 2/5/20  | 12 2:  | 59:18 PI | м     |            |      |    |      |         |
| в      | AUX4   | Aux4 Power (Watts)          | Light Group C  | ECM Watts    | 957    | 2/5/20  | 12 2:  | 59:18 P  | M 🔲   |            |      |    |      |         |
| в      | AUX5   | Aux5 Power (Watts)          | GCC            | ECM Watts    | 1      | 2/5/20  | 12 2:  | 59:03 PI | м     |            |      |    |      |         |
|        |        |                             |                |              |        |         |        |          |       |            |      |    |      |         |
|        | Save   | Refresh                     |                |              |        |         |        |          |       |            |      |    |      |         |

#### Modifying an Existing UltraECM Device

You can modify an UltraECM device the same way you modify any other HomeSeer device. Simply click on the device name from the HomeSeer device page, and then change the device properties as needed.

Note: Once a HomeSeer device is created, the plug-in will not overwrite any of the device properties, so feel free to modify the name, location and location2 properties as you see fit.

#### **Deleting an Existing UltraECM Device**

You can delete an UltraECM device the same way you delete any other HomeSeer device. From the HomeSeer device web page, click the device name, then from the HomeSeer modify device web page, click the Delete button.

#### **UltraECM Charts**

You can chart the energy usage over time from the Charts web page. Simply select the ECM unit, the duration, the ending date and time, the ECM-1240 channels to chart then click the Build Chart button.

#### Screenshot

| 2/5/20   | 12 2:59:49  | 5 PM 💛 SI      | unrise: 6:5    | 3 AM 🌖 SI      | inset: 5:03    | PM <b>User:</b> def | ault       |               |            |                  | Hom    | έSe   |
|----------|-------------|----------------|----------------|----------------|----------------|---------------------|------------|---------------|------------|------------------|--------|-------|
| tart     | Home        | Status         | Events         | Log            | Control        | TV Timer            | Setup      | VRemind       | Updater    | About            | Help   | Log C |
| traECM   |             |                |                |                |                |                     |            |               |            |                  |        |       |
| Status   | 0           | ptions         | Monitor        | 's De          | vices          | Charts              |            |               |            |                  |        |       |
| ///      |             | 1000           |                |                |                |                     |            |               |            |                  |        |       |
|          |             |                |                |                |                | Vatte               |            |               |            |                  |        |       |
|          |             |                |                |                | Vitral         | ECM HSPI            |            |               |            |                  |        |       |
| 4,000    |             |                |                |                |                |                     |            |               |            | _                | _      |       |
| 3,500    |             |                |                |                |                |                     |            |               |            |                  | _      |       |
| 3.000    | -           |                |                |                |                |                     |            |               |            | -                |        |       |
| 0,000    |             | ~ ~            |                |                |                |                     |            |               |            |                  | T      |       |
| 2,500    |             |                |                |                |                |                     |            |               |            |                  |        |       |
| 2,000    |             |                |                |                |                |                     |            |               |            |                  |        |       |
| 1,500    |             |                |                |                |                |                     |            |               |            |                  |        |       |
| 1,000    |             |                |                |                |                |                     |            |               |            |                  | -      |       |
| 500      |             |                | -              |                |                |                     |            |               |            |                  |        |       |
| <u>d</u> |             | ÷ ÷            |                |                |                |                     |            |               |            | ÷                | 1      |       |
| 45 PN    | NH 00       | 15 Pi<br>30 Pi | 45 PN<br>00 PN | 15 PN<br>30 PN | 45 PN<br>00 PN | 15 PN<br>30 PN      | 45 PN      | 15 PN 10      | 42 bi      | 12 Piv<br>15 Piv | 30 PIv |       |
| 2:54:    | 2:55:       | 2:55:          | 2:55:2         | 2:56:          | 2:56:          | 2:57:               | 2:57:      | 2.58:         | 2.58       | 2:59:            | 2:59:  |       |
|          |             |                |                |                |                | Date                |            |               |            |                  |        |       |
| •,       | AUX2 - Dist | washer 🔍 Al    | UX4 - Furnace  | e/Fan ●AUX     | 5 - Automation | n •AUX3 - Su        | mp Pump 🧧  | CH1 - Main Pa | anel CH2 - | AC Unit          |        |       |
| M Unit A | Vat         | ts 🔻 cha       |                | ast 5 minute   | S T End        | ing 📕 Sund          | av Februar | v 05 2012     | A+ 14      | 5:00 -           |        |       |
|          |             |                |                |                |                |                     |            | , 10, 20,2    |            |                  |        |       |
| CH1 - M  | aın Panel   | AUX1 - (       | Unused         | M AUX3 - :     | Sump Pump      | 💌 AUX5 - A          | utomation  |               |            |                  |        |       |
| CH2 - A  | C Unit      | M AUX2 - [     | Dishwasher     | 🗹 AUX4 - I     | Furnace/Fan    |                     |            |               |            |                  |        |       |

#### HSPI UltraECM - ChartSelection

#### Build Chart

If you have multiple ECM-1240 units connected to your Engine software, then you can display the energy usage of the other channels by selecting another ECM Unit, the duration, the ending date and time, the ECM-1240 channels to chart then click the Build Chart button.

| 2/5/20     | 12 2:59:5  | 8 PM 😑 Su    | nrise: 6:53 AM | 1 🌖 Su    | n <b>set:</b> 5:03 F      | M User: def  | ault        |               |                      |           | Hôm        | èSeel   |
|------------|------------|--------------|----------------|-----------|---------------------------|--------------|-------------|---------------|----------------------|-----------|------------|---------|
| Start      | Home       | Status       | Events         | Log       | Control                   | TV Timer     | Setup       | VRemind       | Updater              | About     | Help       | Log Out |
| UltraECM   |            |              |                |           |                           |              |             |               |                      |           |            |         |
| Status     | C          | ptions       | Monitors       | Dev       | rices                     | Charts       |             |               |                      |           |            |         |
|            |            |              |                |           |                           |              |             |               |                      |           |            |         |
|            |            |              |                |           | w                         | atts         |             |               |                      |           |            |         |
|            |            |              |                |           | UltraE                    | CM HSPI      |             |               |                      |           |            |         |
| 1,100      |            |              |                |           |                           |              |             |               |                      |           | 7          |         |
| 963        | -          |              |                |           |                           |              |             |               |                      |           | Ť.         |         |
| 825        |            |              |                |           |                           |              |             |               |                      |           |            |         |
| 688        |            |              |                |           |                           |              |             |               |                      |           |            |         |
| 550        |            |              |                |           |                           |              |             |               |                      |           | _          |         |
| 413        |            |              |                |           |                           |              |             |               |                      |           | 4          |         |
| 275        |            |              |                |           |                           |              |             |               |                      |           | -          |         |
| 138        |            |              |                |           |                           |              |             |               |                      |           | -          |         |
| ģ          | ÷          | ÷ ÷          |                | <b>⊨</b>  | <del>; ;</del>            |              |             |               |                      | ==        | <b>⊒</b> į |         |
| 14 00      | 15 PI      | 30 PI        | 15 P1          | 30 FI     | 00 PI                     | 30 PI        | 00 PI       | 30 PI         | 14 00                | 30 51     | 45 PI      |         |
| 2:55       | 2:55       | 2:55         | 2:56           | 2:56      | 2:57                      | 2:57         | 2:58        | 2:58          | 2:59                 | 2:59      | 2:59       |         |
|            |            |              |                |           | 0                         | ate          |             | () I D        | • <b>•</b> • • • • • |           |            |         |
| AUX2 - Ba  | sment Ligh | ts •AUX4 - L | ight Group C 🔍 | AUX1 - Ba | sment Plugs<br>Light Grou | PAUX5 - GCC  | AUX3 - F    | Citchen Plugs | CH1 - Light          | Group A 🧧 | CH2 -      |         |
|            |            |              | <b>E</b>       | <b>.</b>  |                           |              |             |               |                      |           |            |         |
|            | 3 ▼ VVa    | tts 🔻 Char   | t For the last | 5 minutes | i 🕈 Endi                  | ng 🏛 Sunda   | ay, Februar | y 05, 2012    | At 15                | :00 👻     |            |         |
| 🗹 CH1 - Li | ght Group  | A AUX1       | - Basment Plug | js 🔽 AU   | X3 - Kitcher              | n Plugs  🗹 A | UX5 - GCC   |               |                      |           |            |         |
| 🗹 CH2 - Li | ght Group  | B 🗹 AUX2     | - Basment Ligh | nts 🗹 AU  | X4 - Light G              | roup C       |             |               |                      |           |            |         |
|            |            |              |                |           |                           |              |             |               |                      |           |            |         |

# **UltraECM HSPI Triggers**

This plug-in does not have any HomeSeer triggers defined.

# **UltraECM HSPI Trigger Actions**

This plug-in does not have any HomeSeer trigger actions defined.

# **UltraECM HSPI Trigger Conditions**

This plug-in does not have any HomeSeer trigger conditions defined.